| 🙏 Hayashi Pediatric clinic                                                                                                    |  |                                                                                                    |                                                                                                    | home                                                                                                    |
|----------------------------------------------------------------------------------------------------|--|----------------------------------------------------------------------------------------------------|----------------------------------------------------------------------------------------------------|----------------------------------------------------------------------------------------------------|
| Appointments guide *General practice: Appointme<br>booking starts from 7:00am.<br>*Vaccination: Appointments c<br>4 weeks in advance.                                                                                                    |  | nts on the day of<br>an be made 2 days to                                                                                                    | はやし小児科医院                                                                                                    |                                                                                                    |
| On-line Appointment Steps                                                                                                    |  |                                                                                                    | *「一般診療」は当日のみ7:00より予約受付。<br>*「予防接種」は4週間前~2日前まで予約受付。一般診療時間内<br>のみネット予約可能です(14時~15時の健診・予防接種はお電話、<br>空ロでの予約になります)                                                                                                    |                                                                                                    |
| <ol> <li>On-line request form: <u>http://www.hayashishounika.com/i/</u>.<br/>QR Code link</li> <li>Select "General practice" or "Vaccination".<br/>(%Health check-up or vaccination appointments during 14:00 – 15:00 hours can only be made by phone or by walk-in.)</li> <li>Input Patient ID number and Patient date of birth.</li> <li>Select the time from the list of available hours.</li> </ol>                                                                                                    |  | urs can only be made by                                                                                                    | *予定時刻までには必ずご来院下さい(次の予約の方にご迷惑を<br>かいけすることになるのでご協力お願いします)。受付に診察券<br>を提出し、タッチパネルの「来院受付」ボタンを押して下さい。<br>*はじめて受診される場合は、「診察券番号をお持ちでない方は<br>こちら」から登録して下さい。<br>ご注意:受診したことはあるが診察券番号がわからないという方<br>は、登録せずにお電話にて番号をご確認下さい。<br>*来院されない場合は30分前までにはキャンセルして下さい(他<br>の患者さんが入ることができません)。 |                                                                                                    |
| <ol> <li>Arrive on time for your appointment.</li> <li>Upon arrival to our clinic, please press the "reception button" on the automated touch panel and input your Patient ID number (as shown on Patient ID Card).         (※This will let us know that you have arrived at our clinic.)         (※Your appointment will be automatically canceled if you are late over 15 minutes.)</li> <li>Waiting time (i.e. On time, xx minutes late, etc.) will be displayed on screen, so please check the monitor regularly.</li> </ol>                                                                                                    |  | <ul> <li>一般診療 General practice</li> <li>予防接種 Vaccination</li> <li>予約確認・キャンセル Appointment confirmation and cancellation </li> <li>診察券番号をお持ちでない方はこちら</li> <li>診療案内</li> </ul> |                                                                                                    |                                                                                                    |
| Cancelations: Please make appointment cancelations 30 minutes in advance. "Cancel" icon can be found on the top of the PC / Smart phone screen.                                                                                                    |  |                                                                                                    | はやし小児科医院<br>予約・空き状況<br>General practice                                                                                                    | はやし小児科医院<br>予防接種 Vaccination                                                                                                    |
| Walk in Appointment Steps                                                                                                    |  |                                                                                                    | <ul> <li>人数によって空さ状況が異なります。ご希望の診察券番号を人数分</li> <li>入力してください。</li> <li>診療:一般診療General practice</li> </ul>                                                                                                    | <ul> <li>一般診療時間帯</li> <li>(9:30-11:30,15:30-17:30)</li> <li><u>乳児健診時間帯</u></li> <li>(14:00,15:00)</li> </ul>                                                               |
| <ol> <li>Press the "reception button" on the automated touch panel and input your Patient ID number<br/>(as shown on Patient ID Card).</li> <li>The earliest time available will be displayed on screen.<br/>(※On-line appointment is recommended to avoid long waiting time at clinic. Waiting times<br/>could be as short as 30minutes or more than 2 hours depending on the situation.)</li> <li>After selecting the preferred appointment time, please select one of the following: "waiting<br/>inside the clinic" or "waiting outside the clinic".</li> <li>If you have selected the "waiting outside the clinic" option, please press the "reception<br/>button" upon return to our clinic.</li> </ol> |  |                                                                                                    | 診察券番号+誕生日(4ケタ)<br>ID No. and date of birth (month/day,<br>4 digits ).<br>入力例 Ex) 145670205<br>1人目The 1st person<br>2人目The 2nd person<br>3人目The 3rd person<br>date of birth (month/day, 4 digits )<br>rth: Feb.5 → 145670205                                           | は中心では5007      診察券番号+誕生日(4ケタ)     ID No. and date of birth     (Month/ Day)     入力例 E・ 145670205     公費     立     貢:     同時接種:      Please click and choose     a vaccine. |